# LA CROSSE® TECHNOLOGY

# Professional Wireless Weather Station Model WS-1517 | Instruction Manual

La Crosse Technology<sup>®</sup>, the world leader in atomic time and weather instruments, introduces a Professional Wireless Weather Station that provides accurate, real-time weather data straight from your backyard. This sleek weather station offers weather forecasting, indoor/outdoor temperature & humidity, wind & rain data, and precise atomic time & date—all on one comprehensive device.

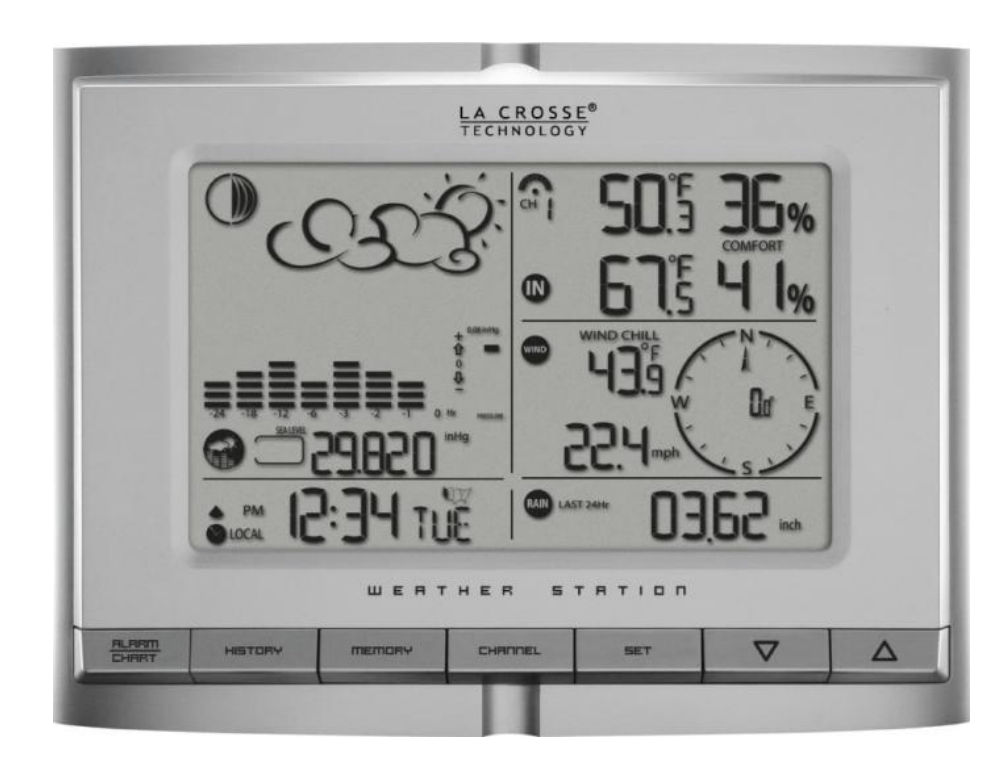

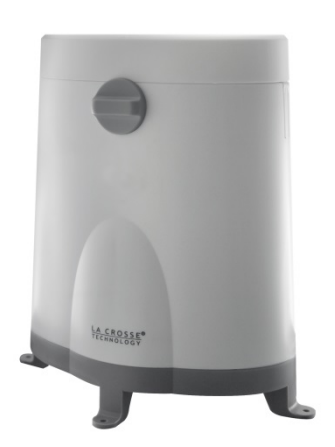

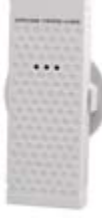

| Carefully open the package and check that the following contents are complete:                                           |                                                                                                |                                                                                         |                                                                                           |  |  |  |  |  |  |
|----------------------------------------------------------------------------------------------------|------------------------------------------------------------------------------------------------|-----------------------------------------------------------------------------------------|-------------------------------------------------------------------------------------------|--|--|--|--|--|--|
| Wind Sensor<br>TS805                                                                                                    | Rain Sensor<br>TS906                                                                           | Thermo-Hygro Sensor<br>TS21                                                             | Wireless Display<br>WS-1517                                                               |  |  |  |  |  |  |
| <ul> <li>Requires 4 mounting screws</li> <li>Requires 2-AA batteries (not included)</li> <li>1 hex key wrench</li> </ul> | <ul> <li>Requires 4 mounting screws</li> <li>Requires 2-AA batteries (not included)</li> </ul> | <ul> <li>Wall mount adapter</li> <li>Requires 2-AAA batteries (not included)</li> </ul> | <ul> <li>7.5 V AC/DC adapter (included)</li> <li>4-AA batteries (not included)</li> </ul> |  |  |  |  |  |  |
| Wind Sensor also Protected under<br>U.S. Patent: 6,761,065; RE42,057                                                     | All items, including Wind Sensor, are F<br>5,978,738; 6,076,044; & 6,597,990                   | Protected under U.S. Patents:                                                           |                                                                                           |  |  |  |  |  |  |

# Table of Contents

| Contents                                            | 2  |
|-----------------------------------------------------|----|
| Features                                            | 3  |
| Setup Instructions Step-by-Step                     | 3  |
| LCD Screen                                          | 6  |
| Buttons                                             | 6  |
| Program Menu                                        | 6  |
| Language                                            | 6  |
| City Code (Time Zone)                               | 6  |
| Set Calendar                                        | 7  |
| Set Time                                            | 7  |
| Custom Settings                                     | 7  |
| Clock and Alarm Window                              | 7  |
| WWVB Radio-Controlled Time Signal                   | 8  |
| Manual Signal Search                                | 8  |
| Time Alarm                                          | 8  |
| Alarm/Snooze Set                                    | 8  |
| Activate/Deactivate Alarm                           | 9  |
| Snooze Function                                     | 9  |
| Pressure and Weather Window                         | 9  |
| Pressure and Altitude Information                   | 9  |
| Local-Change or Set Altitude                        | 10 |
| Sea Level Pressure-Change or Set                    | 10 |
| View History Graph: Pressure, Temperature, Humidity | 10 |
| Weather Forecast Icons                              | 10 |
| Moon Phase                                          | 11 |
| View Moon Phase History                             | 11 |
| Temperature and Humidity Window                     | 12 |
| Channel Indicator                                   | 12 |
| Remote Sensor Status Icon                           | 12 |
| Search for Remote Sensors                           | 12 |
| View Temperature or Dew Point                       | 12 |
| Select Fahrenheit or Celsius                        | 13 |
| Set Temperature Alarms                              | 13 |
| Disable Temperature Alarms                          | 13 |
| MAX/MIN Records                                     | 13 |
| Comfort Level Statement                             | 13 |
|                                                     |    |

| Rain Window                                              | 13 |
|----------------------------------------------------------|----|
| Rain Statistics                                          | 14 |
| Select Rain Display: inches or mm                        | 14 |
| 24 Hour Rainfall Alert                                   | 14 |
| Wind Window                                              | 14 |
| Wind Display                                             | 15 |
| Wind Direction                                           | 15 |
| Wind Speed, Wind Gust, Wind Chill                        | 15 |
| Select Wind Speed Unit of Measure: km/h, mph, m/s, knots | 15 |
| Wind MAX/MIN Data                                        | 15 |
| Set Wind Alerts                                          | 15 |
| Disable Wind Alerts                                      | 16 |
| Backlight Options                                        | 16 |
| Memory Reset Procedure                                   | 16 |
| Changing Batteries                                       | 16 |
| Weather Station                                          | 16 |
| Remote Sensors                                           | 17 |
| Position Sensors Outside                                 | 17 |
| Wind                                                     | 18 |
| Rain                                                     | 18 |
| Thermo-hygro                                             | 18 |
| Position Weather Station                                 | 18 |
| Care and Maintenance                                     | 19 |
| Specifications                                           | 19 |
| Warranty Information                                     | 20 |
| <br>FCC Statement                                        | 21 |
| City Codes                                               | 22 |
|                                                          |    |

#### Features

- Moon phase icon
- Forecast icons change based on Barometric Pressure
- Barometric Pressure with 24 hr. history graph
- Local Barometric Pressure reading
- 12/24 hr. atomic time and date with manual set option
- Outdoor temperature (°F/°C)
- Outdoor humidity (%RH)
- Indoor temperature (°F/°C)
- Indoor humidity (%RH)
- Wind chill (°F/°C)
- Wind speed (mph, m/s, km/h, knots)
- Wind direction compass display
- Rainfall amount (inches/mm)
- Time alarm with snooze (weekly and single day settings)
- Calendar display: M/D or D/M in six languages
- Altitude adjustment for pressure compensation
- Dew point and comfort level indicators
- Low battery indicators
- Light sensor detects low light conditions and automatically adjusts backlight
- Wireless range of 100 feet (30 meters) open air

# Setup Instructions Step-by-Step

**Batteries:** We recommend using Alkaline batteries for the remote sensors and the weather station when temperatures are above 32°F (0°C). We recommend using Lithium batteries for the remote sensors when temperatures are below 32°F (0°C).

**Note:** Setup all three remote sensors and allow them to run for at least **two minutes** before powering the weather station. Ensure all sensor readings are received on the weather station before mounting sensors outside.

**STEP 1:** Complete the initial setup on a table with all components within 10 feet of each other. This allows all the sensors to connect repeatedly with the weather station during setup to lock the signal.

# STEP 2: Wind

- Wind Cups
- 1. The wind cups are held on with a set screw. Use a flashlight to look into the mounting hole of the wind cups. Check that the set screw is not obstructing the opening.
- 2. Look at the axle shaft of the wind sensor. Notice that one side of the axle shaft is flat.
- 3. Place the wind cups over the axle shaft of the wind sensor and gently slide them into place.
- 4. The set screw should connect with the flat side of the axle shaft to prevent slipping.
- 5. Use the hex key wrench tool provided to tighten the small set screw inside the cups.
- 6. Test to assure the wind cups are securely mounted on the anemometer shaft and spin freely

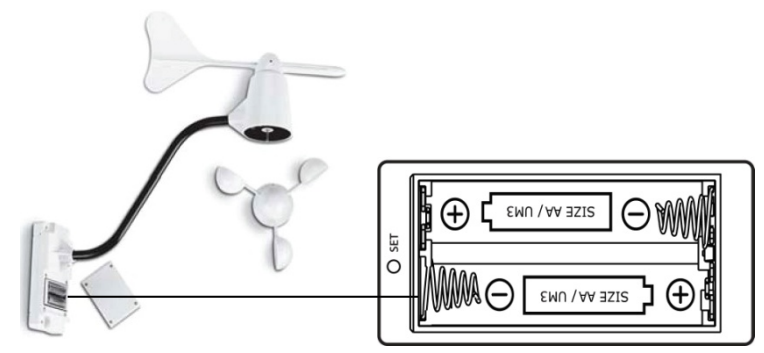

#### **Battery installation**

- 1. Remove four (4) screws from the battery compartment of the wind sensor. Be careful not to drop them.
- 2. Open the battery compartment and install two (2) AA size Alkaline batteries (not included) matching the polarities shown.
- 3. Replace the battery compartment door and secure the screws.

#### STEP 3: Thermo-hygro

- 1. Slide the battery cover down and lift off the back of the thermo-hygro sensor.
- 2. Install two (2) AAA size Alkaline batteries (not included) matching the polarities shown in the battery compartment.
- 3. Replace the battery compartment door.

# STEP 4: Rain

- 1. Unlock the funnel-shaped top on the rain sensor by turning both knobs on the sides in a counter-clockwise direction.
- 2. Lift the funnel-shaped top off the rain sensor bucket.
- 3. Remove seven (7) small screws from the battery compartment cover.
- 4. Insert two (2) AA size Alkaline batteries (not included), matching the polarities as shown in the battery compartment.
- 5. Replace the battery compartment door and secure the screws.
- 6. Insert the funnel-shaped top into the rain sensor bucket. Turn the knobs clockwise to secure it.

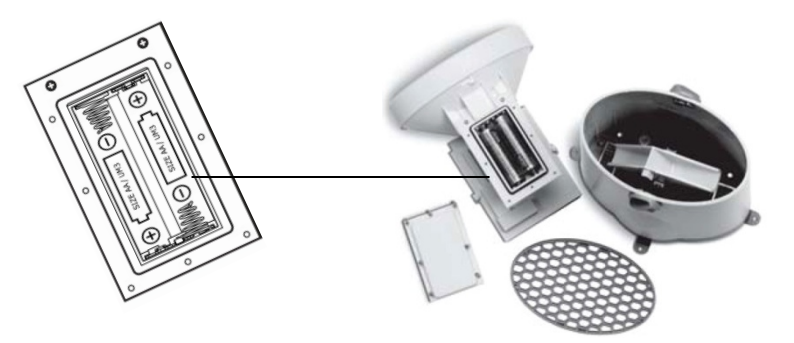

Allow all sensors to operate for two minutes before starting the weather station.

**IMPORTANT:** Make sure to observe the correct polarity when inserting batteries (not included). The + markings on the batteries must line up with the diagrams inside the battery compartments. **Inserting the batteries incorrectly may** 

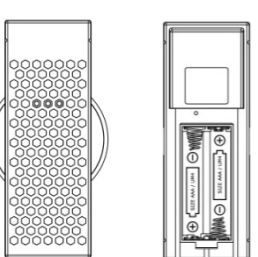

result in permanent damage to the weather station. During the setup process, place the wireless display and the outdoor sensors on a surface with 5-10 feet between each sensor and the display.

# **STEP 5: Weather Station**

- 1. Connect 7.5 V A/C adapter provided, to the weather station and plug into to the wall power outlet. Note: The A/C adaptor connection is required for automatic backlight control to function. When the weather station operates on battery power alone, the auto backlight control function is disabled.
- 2. Connect the table stand to the back of weather station to place on a table or other horizontal surface.

#### **Optional battery operation:**

- 3. Slide the battery cover tab down and pull out to open the battery compartment on the back of the weather station.
- Insert four (4) AA size Alkaline batteries according to the polarities shown and replace the battery compartment door, 4. (optional).
- 5. Once the weather station is powered, the display will show all available LCD segments for a moment.

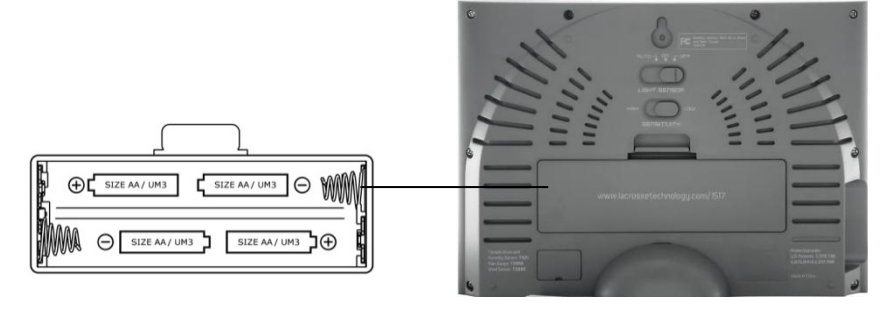

**IMPORTANT:** Do not press any buttons during the setup process which takes 5-15 minutes. During this time the weather station will flash the pressure and weather icon and inHg (inches of mercury). Setup is completed when the weather station shows default settings for pressure and altitude (sea level), indoor/outdoor temperature and humidity, wind and rain readings, etc.

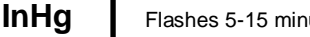

Flashes 5-15 minutes during setup

#### STEP 6:

# Set Wind Direction

- 1. Wait until all the sensor readings are received by the weather station.
- 2. Manually point the wind direction vane to the North (use a compass or map if necessary).
- Press the SET opening located inside battery compartment with a paper clip or similar tool. This will set the local wind 3. direction to North.

Only press once. Continued presses of the SET opening, togales the wind direction between the factory defaults preset or manual set direction. Note: Repeat this procedure every time when changing the batteries.

4. Watch for the next update to ensure the direction changed to North.

#### Step 7: Program the weather station. See "Program Menu" below.

Note: This weather station has been designed to work right out of the box 10-15 minutes after setup.

Language and City Code are the only required items to set in the program menu. When the WWVB radio-controlled time signal is received, the time and date will be set according to city code selected.

There are additional operational details and suggestions for custom settings and alarms including:

- The time alarms •
- The temperature alerts
- Daily rainfall alerts
- Wind alerts
- Local Pressure

See "Custom Settings" for details on these optional settings.

# LCD Screen

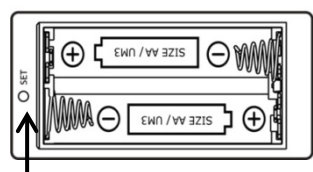

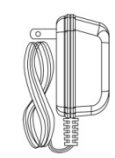

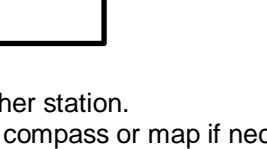

The LCD screen illustrates the five programmable sections of the display. Each section will flash an icon while active and available to have features programmed.

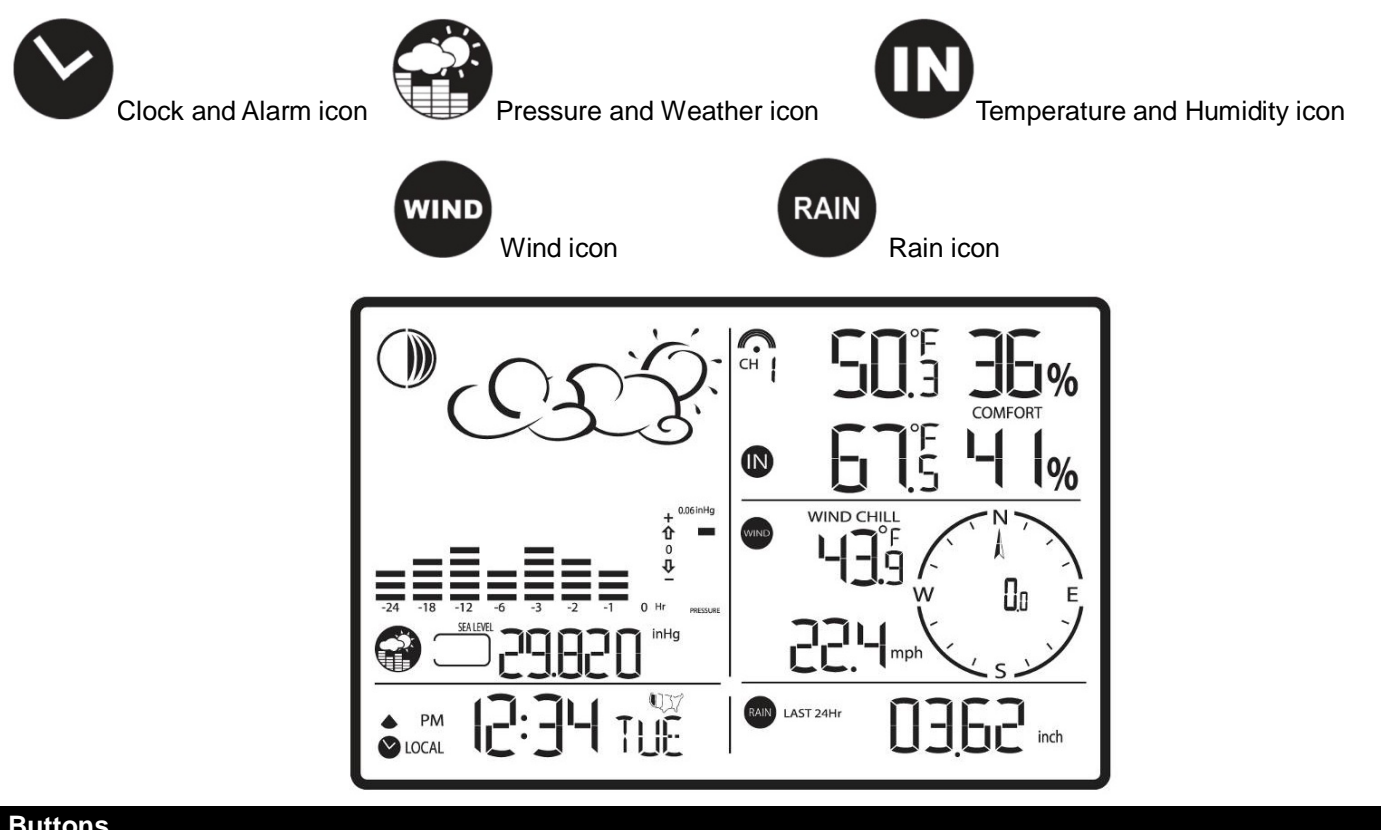

#### **Buttons**

| HISTORY                                                                                                    | MEMORY                                                                                                    | CHANNEL                    | SET                          | $\nabla$                                                                                                    | Δ |
|----------------------------------------------------------------------------------------------------|----------------------------------------------------------------------------------------------------|----------------------------|------------------------------|----------------------------------------------------------------------------------------------------|---|
| the second second second second second second second second second second second second second second second se | And the second second se | And a second second second | and the second second second | and the second second se |   |

Note: This weather station has a channel button and the ability to read additional outdoor sensors. La Crosse Technology® does not plan to sell these additional outdoor temperature and humidity sensors. Therefore the CHANNEL button has no function on this weather station. The TS21 thermo-hygro sensor does not read to other channels.

#### **Program Menu**

The SET button will move through the program menu. The UP or DOWN arrow buttons will change a value.

#### Language

1. Press the UP or DOWN arrow button until the clock and alarm icon S flashes. 2. Hold SET button until the day of week language abbreviation ENG will flash.

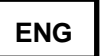

- Press the UP or DOWN arrow button to select the desired language for day of the week in English (ENG.), German 3. (GER.), French (FRE.), Italian (ITA.), Spanish (SPA.) or Dutch (DUT.).
- 4. Press the SET button to confirm and move to select the city code for your time zone.

## City Code (Time Zone)

There is a list of City Codes at the end of this book. A map of the USA will appear when Pacific, Mountain, Central or Eastern time zones are selected.

- The default city code, LAX (Los Angeles) will flash. Use the UP and DOWN buttons to select the desired city code for 1. your time zone.
- 2. Refer to table in the back of this manual for a list of available cities.

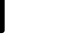

LAX

 Press the SET button to confirm the city selection and move to calendar settings. Note: You can stop here and allow the radio-controlled time signal from the atomic clock in Ft. Collins, Colorado to set the time and date.

#### **Calendar Settings**

- 1. The **year** will flash. Press the UP or DOWN button to select the correct year. Press the SET button to confirm year selection and move to the month.
- 2. The **month** will flash. Press the UP or DOWN button to select the correct month. Press the SET button to confirm selection and move to the date.
- 3. The numeric **date** will flash. Press the UP or DOWN button to select the correct date. Press the SET button to confirm selection and move to the date format.
- 4. The **date format** will flash. Press the UP or DOWN button to select the correct format of month and date (M/D or D/M). Press the SET button to confirm selection and move to time settings.

#### **Time Settings**

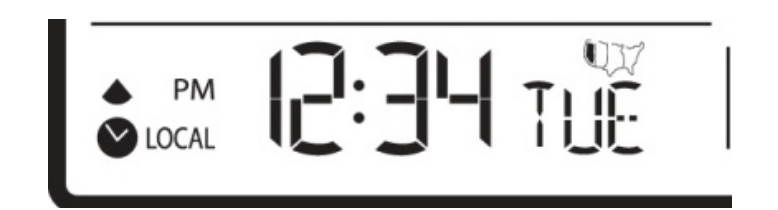

- 1. **12H** will flash. Press the UP or DOWN button to select either 12 hour (AM/PM) or 24 hour time (24:00) format. Press the SET button to confirm selection and move to the hour.
- 2. The **hour** will flash. Press the UP or DOWN button to select the correct hour. Press the SET button to confirm selection and move to the minutes.
- 3. The **minutes** will flash. Press the UP or DOWN button to select the correct minute. Press the SET button to confirm selection and to complete the initial programming for your weather station.

Note: If you do not complete this sequence your entries will be lost.

**Note:** Hold the SET button at any time during the programming to return to normal clock and alarm window. All previous settings will be cancelled.

After programming is completed, the weather station will show the default clock and alarm window.

#### **Custom Settings**

You weather station will function without additional settings. These custom settings allow more detailed settings and alerts in each section of the weather station. For each custom setting the "window icon" for that section must be flashing for a change to be made. We will take each section individually.

#### **Clock and Alarm Window**

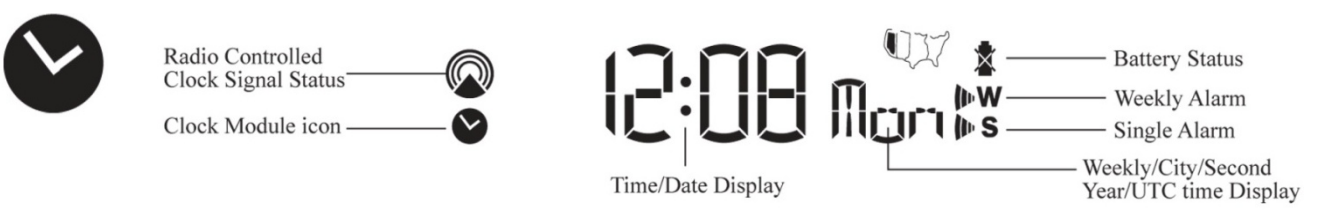

The standard clock and alarm section provides the WWVB signal strength, battery status of the weather station (when operating on batteries only), and alarm active symbols.

There are options to display:

- Time and Weekday
- Time and City Code
- Time and Seconds
- Month/Day/Year or Day/ Month/ Year
- Current UTC (Universal Coordinated Time Simply press and release the SET button to change the display of the weather station (when the clock and alarm icon is flashing)

#### WWVB Radio-controlled Time Signal

The radio controlled weather station searches for, and periodically synchronizes to, the NIST (National Institute of Standards and Technology) atomic clock signal transmitted from Ft. Collins, Colorado, throughout the entire continental United States.

The NIST radio station, WWVB, is located in Ft. Collins, Colorado and transmits the exact time signal continuously throughout the United States at 60 kHz. The signal can be received up to 2,000 miles away through the internal antenna in the weather station. However, due to the nature of the Earth's lonosphere, reception is very limited during daylight hours. The weather station will search for a signal every night when reception is best.

- During nighttime hours, atmospheric conditions improve radio signal reception. A single daily reception is sufficient enough to keep the clock accuracy within milliseconds.
- The weather station should be positioned 6 feet (2 meters) from interference sources such as a TVs, computers, microwaves, etc.
- The signal reception is weakened within concrete walls found in basements or office buildings. Place the weather station near the window for best reception.
- It takes between 24 and 72 hours for the clock to receive an atomic time signal reception

Once the atomic time signal is received, the date and time will be set automatically, and the icon will appear. The weather station is programmed to search for the atomic time signal daily each hour between 1:00 am and 4:30 am. Once the time signal has been successfully received, the time and date will be updated automatically.

#### Manual Signal Search

With the clock and alarm icon flashing, hold the UP arrow for three seconds to manually search for the WWVB signal. A triangular tower icon will start flashing next to the clock icon.

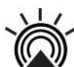

Searching for WWVB signal

Strong WWVB signal

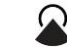

Weak WWVB signal

No WWVB signal for 24 hours

#### Time Alarm

You can choose a time alarm that goes off at the same time every day M-F (weekly alarm), or a single event (single alarm) time alarm. The snooze feature is programmable for up to 15 minutes and works for the same duration on either alarm.

#### Alarm/Snooze Time Set

- 1. With the clock and alarm icon flashing, press the ALARM/CHART button to select the desired alarm.
- 2. Hold the ALARM/CHART button and the hour will flash.
- 3. Set the alarm hour using UP or DOWN arrow button. Press and hold either arrow button for quick digit advance.
- 4. Press the ALARM/CHART button to confirm selection then the **minutes** will flash.
- 5. Set the alarm minutes using UP or DOWN arrow button. Press and hold either arrow button for quick digit advance.
- 6. Press the ALARM/CHART button to confirm selection. Next the **snooze interval** will flash.
- 7. Set a Snooze interval using UP or DOWN arrow button. Press and hold either arrow button for quick digit advance. **Note:** both alarms share same snooze time duration
- 8. Press the ALARM/CHART button to confirm your selection.
- 9. When programming is completed, the weather station will return to the alarm selection screen.

#### Activate/Deactivate Time Alarms

- 1. Press the ALARM/CHART button to display the weekday alarm or single day alarm time.
- 2. If these alarms are not set, the abbreviation **OFF** will be displayed.
- 3. To enable or disable any of these alarms, press the UP or DOWN button arrow button.
- 4. Press the ALARM/CHART button to confirm your setting. The alarm symbol will show when that alarm is active.

#### **Snooze Function**

When either alarm sounds, press the LIGHT/SNOOZE button to activate the snooze feature for the time interval set. **Note:** The alarm will automatically "snooze" if no buttons are pressed after the alarm sounds for 2 minutes. This will occur three times only.

#### Pressure and Weather Window

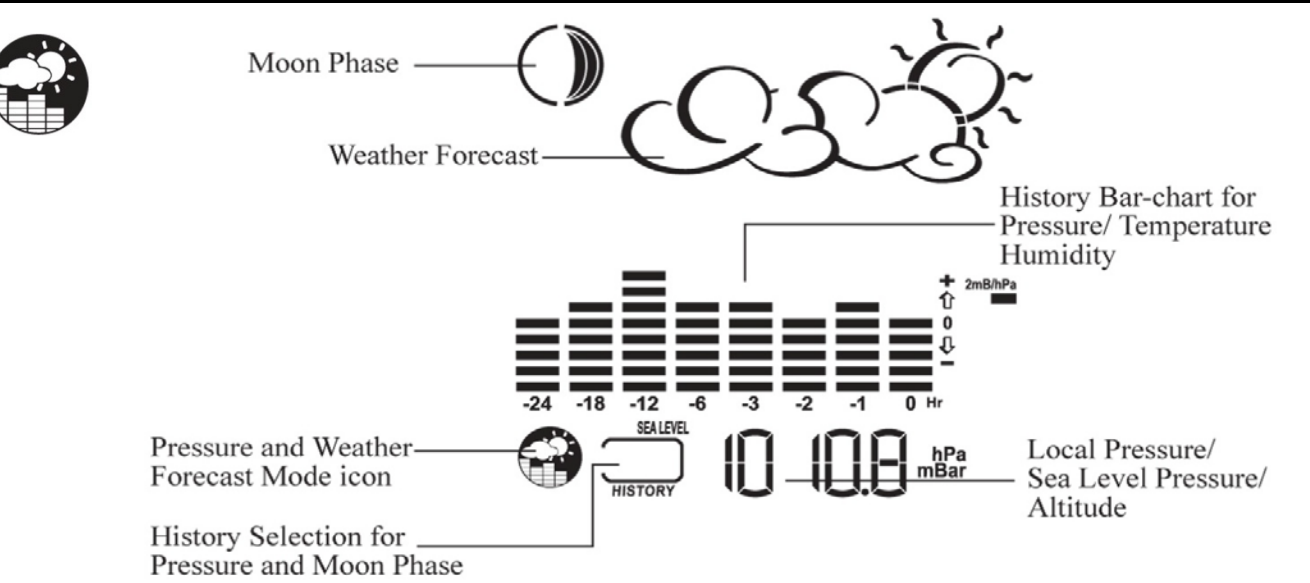

This section provides detailed current and historical data on Barometric Pressure, Weather Forecast, Moon phase, Temperature and Humidity. You can view history data for pressure and moon phase.

#### **Pressure and Altitude Information**

Pressure can be displayed as local pressure or sea level pressure. Pressure and altitude work together. Set either the sea level pressure or the local altitude but not both.

Press and release the SET button to alternate between

- Sea Level Pressure
- Local Pressure
- Local Altitude settings

Local Pressure reflects pressure changes at your **specific location (house)**. The local altitude/elevation must be programmed according to GPS readings, internet, etc.

**Sea Level Pressure** reflects pressure changes in your surrounding metro area. The **sea level** barometric pressure value can be adjusted according to the local weather reporting station (Sources–local TV, radio station, Internet, etc.).

Sea Level Pressure and Altitude are interdependent.

- Adjust altitude and the weather station will calculate sea level pressure.
- Adjust sea level pressure, and the weather station will automatically calculate altitude.
- You can only adjust one of the two-either sea level barometric pressure or altitude.
- The default settings are: inHg (Inches of Mercury), and 33 feet.

Changing or Setting Altitude (Local Pressure)

- 1. Press the SET button until the local altitude value will be displayed.
- 2. Hold the MEMORY button until the altitude unit is flashing, feet or meters.
- 3. Press the UP or DOWN button arrow buttons to set altitude in feet or meters
- 4. Press MEMORY button once to confirm your selection
- 5. Hold the SET button until the altitude digits are flashing.

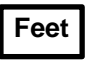

- Set the altitude value with the UP or DOWN arrow buttons. 6
- Hold the UP or DOWN arrow button for faster digits advancement. 7.
- 8. Press the SET button to confirm your selection.

#### Changing or Setting Sea Level Pressure

- 1. Press the SET button until the local pressure with the word "SEA LEVEL" is displayed.
- Hold the MEMORY button until the pressure unit is flashing, inHg, mmHg or hPa/mBar 2.
- Set the pressure units with the UP or DOWN arrow buttons 3.
- Press the MEMORY button to confirm your selection 4.
- Hold the SET button until the pressure digits flash. 5.
- Set the sea level pressure using the UP or DOWN buttons to adjust the pressure value. 6.
- Hold the UP or DOWN arrow buttons for faster digits advancement 7.
- 8. Press the SET button to confirm your selection.

#### View the Sea Level Pressure History

- 1. From any mode, press the HISTORY button.
- When the Sea Level Pressure is displayed, press and release the HISTORY button repeatedly to 2. view the sea level pressure history for the past 24 hours, in one hour intervals.
- If no buttons are pressed for 5 seconds, the weather station will automatically exit the history mode and return to the 3. Pressure and Weather Forecast mode.

#### View the Pressure, Temperature and Humidity Bar Charts

The pressure bar graph shows barometric pressure variations over the past 24 hours. This is very useful for understanding the Barometric trends that are used in weather forecasting. Each bar icon represents 0.06 inHg.

Alternatively, the bar chart can be used to display 24 hour trend data for sea level pressure, outdoor temperature or outdoor humidity (channel 1 only).

- 1. Select the Pressure and Weather Forecast window.
- 2. Hold the ALARM/CHART button to change the bar chart title (right bottom corner).
- 3. Alternate between Pressure, Outdoor Temperature (thermometer icon) and Relative Humidity (dew drop icon).
- The single bar on the far right indicates rising or falling trend. 4.

#### All the bar charts are read from left to right.

- The left is the oldest history data.
- Reading from left to right indicates the rise and fall of the reading.
- The bar chart will constantly scroll to avoid LCD burnout.

#### Weather Forecast Icons

The weather forecasting feature is estimated to be 70% accurate. The weather forecast is based solely upon the change of air pressure over time. The icons are predicting 12-24 hours in the future, not current conditions. It may be sunny out your window, but the pressure is falling so the forecast station will show clouds with rain icon. The SUNNY icon indicates clear weather, even when displayed during the night-time. The icons displayed forecast the weather in terms of getting better or worse, and not necessarily sunny or rainy as each icon indicates.

Note: After initial set-up, icons for weather forecasts should be disregarded for the next 48-60 hours. This will allow sufficient time for the weather station to collect air pressure data at a constant altitude and result in a more accurate forecast.

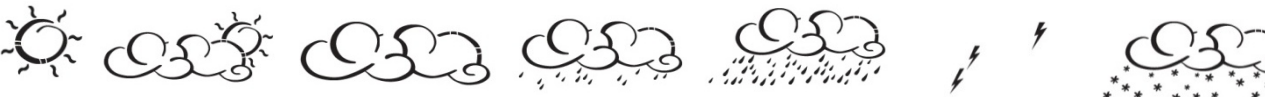

Cloudy

Light Rain

Heavy Rain

Unstable Weather

Snow

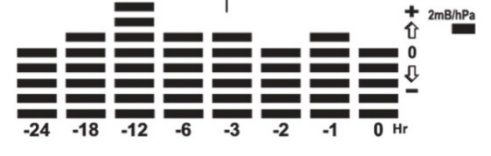

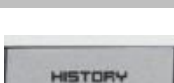

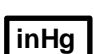

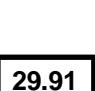

For every sudden or significant change in the air pressure, the forecast icons will update accordingly to represent the change in weather. If the icons do not change, then it means either the air pressure has not changed or the change has been *too slow for the weather station* to register.

If the weather station is moved to another location significantly higher or lower than its initial standing point (for example: from the ground floor to the upper floors of a house), disregard the weather forecast for the next 48-60 hours. By doing this, the weather station will not mistake the new location as being a possible change in air pressure, when really it is due to the slight change of altitude.

# Moon Phase

The LCD Moon phase is divided by 6 sections, showing a total of 12 phases of the moon. The moon phase is based on the year, month and date, set manually or set by the WWVB signal.

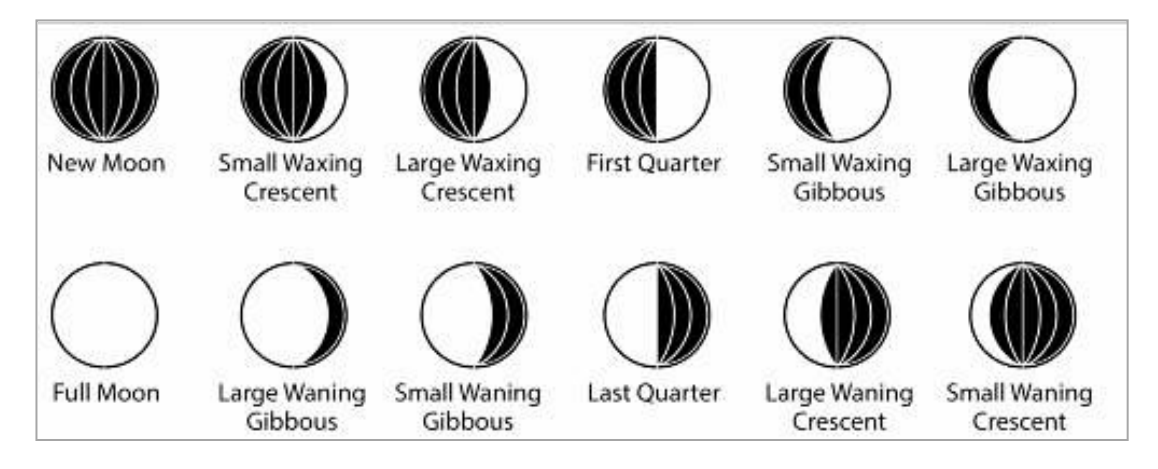

- New Moon occurs when the moon is between the earth and sun, so the illuminated portion of the moon is on the back side facing the sun and we cannot see it. After a new moon, the illuminated (visible) portion will increase or wax until the full moon occurs.
- **Full Moon** occurs when the earth, moon and sun are in approximate alignment with the moon and the sun on opposite sides of the earth. The illuminated portion of the moon faces the earth, giving us complete visibility of one side of the entire moon. After a full moon, the illuminated portion will decrease or wane until the new moon occurs.
- First Quarter and Last Quarter moons occur when the moon is at a 90 degree angle to the earth and sun. We see half of the moon illuminated and half is in shadow.
- Waxing means growing or expanding illumination which occurs after a new moon.
- Waning means decreasing illumination and occurs after a full moon.
- Crescent refers to the moon being less than half illuminated. Crescents can be waning or waxing.
- Gibbous describes a moon phase when more than half is illuminated. Gibbous can be waxing or waning.

#### View the Moon Phase History

The weather station indicates the current moon phase. You can view moon phase history and forecast for up to 39 days in one day increments. The history will show in the History Window with a + or - number indicating the days of change. The moon icon itself will also change to match the history reading.

- 1. Select the Pressure and Weather Forecast display.
- 2. Press and release the MEMORY button, and + 0 days will flash.
- 3. Press the UP or DOWN arrow buttons selecting from today's date a future (+) or past (-) days and the corresponding moon phase will be displayed. Hold either arrow button for a quick advance.
- 4. Press the MEMORY button to exit

#### Temperature and Humidity Window

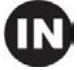

memory

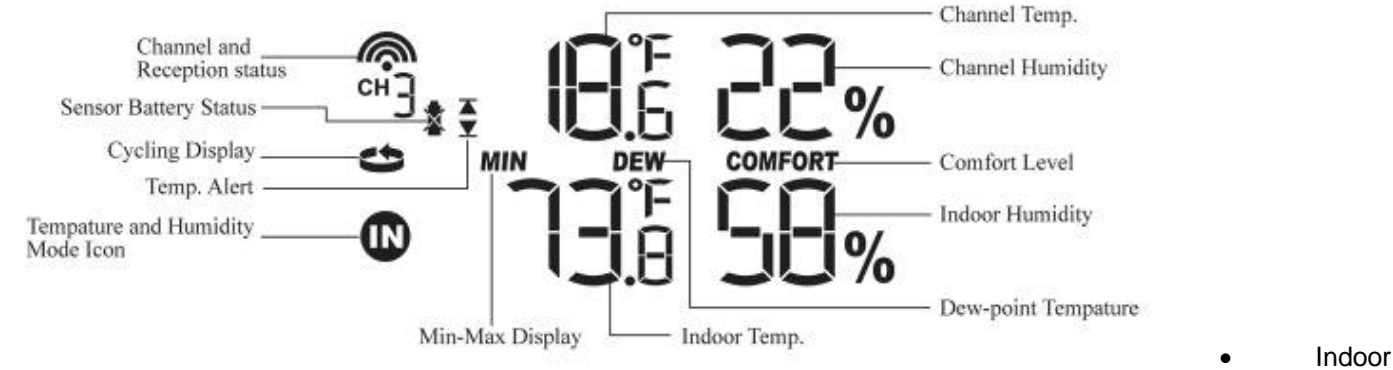

and Outdoor Temperature can be displayed in either Fahrenheit (°F) or Celsius (°C).

- Indoor and Outdoor Humidity (%RH) are displayed.
- The weather station calculates indoor comfort level-Wet, Comfort or Dry.
- Dew Point based on temperature & humidity readings.
- Temperature alarms can be set on the weather station.
- Thermo-hygro sensor remote battery status is monitored on the main weather station.

#### **Channel Indicator**

- The weather station supports indoor temperature & humidity and up to five remote thermo-hygro sensors (1 remote sensor is included).
- There are **no** additional thermo-hygro sensors available for purchase.
- La Crosse Technology<sup>®</sup> does not plan to carry add-on sensors.
- The TS21 thermo-hygro sensor will not read to other channels.
- The channel indicator will stay at CH 1.
- The CHANNEL button has no function on this weather station.

#### **Remote Sensor Status Icon**

- The wave icon above the channel 1 display shows the connection status of the remote sensor.
- When there is no signal, the remote sensor reading will show dashes.

#### Search for Remote Sensors

- Hold the DOWN arrow button for 4–6 seconds to activate a search for all remote sensors.
- Normally, the weather station will automatically find and display measurement results from the remote sensors.
- Occasionally other radio transmission sources (TV, cordless or cell phones, etc.) can interrupt the sensor signal.

#### View Temperature and Dew Point

• With temperature and humidity icon flashing, press the SET button to alternate between temperature and relative humidity or dew point and relative humidity. The word **DEW** will appear between the outdoor and indoor temperature.

Dew Point Temperature is the saturation point of the air, or the temperature to which the air has to cool in order to create condensation. The higher the dew points, the higher the moisture content of the air at a given temperature. Dew Point temperature will be lower than current temperature.

#### **Select Fahrenheit or Celsius**

With temperature and humidity icon flashing, hold the SET button to alternate between temperature in Fahrenheit (°F) or Celsius (°C).

#### Set Temperature Alarm

CHADDEL

No Signal

Strong

Searching

- With temperature and humidity icon flashing, press and release the ALARM/CHART button once selecting the desired alarm limit--Upper or Lower
- 2. Hold the ALARM/CHART button until the temperature alarm icon starts flashing.
- 3. Use the UP or DOWN arrows to select the temperature alarm value. Press and hold either button for fast digits advance.
- 4. Press the ALARM/CHART button to confirm selection and return to the temperature Alarm selection screen. Note: The temperature alarms have a 1°F (0.5 °C) deviation to prevent false alarms due to small temperature fluctuations. Temperature has to fall below (or above) the programmed level(s) to activate the alert.

#### **Disable the Temperature Alarm**

- With temperature and humidity icon flashing, press and release the ALARM/CHART button once to select the high or 1. low temperature alarm.
- 2. With the alarm icon showing, press and release the UP or DOWN buttons until the alarm reads OFF.
- 3. When the temperature shows with the high or low alarm icon, the alarm is active.
- 4. When the temperature shows without the alarm icon, the temperature alarm is off.

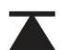

High temperature alarm active.

Low temperature alarm active.

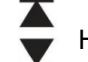

High and low alarm active

# MAX/MIN Records

View: With the temperature and humidity icon flashing, press the MEMORY button to recall a current temperature and humidity, minimum temperature and humidity or maximum temperature and humidity at the remote location. MEMORY

Reset: Hold the MEMORY button for five seconds to clear all MIN/MAX readings.

#### **Comfort Level Statement**

The weather station will calculate the indoor comfort level based on indoor temperature and humidity.

AST MONTH

Indicates the indoor temperature and humidity are in a comfortable range. COMFORT:

WET: Indicates the indoor humidity is high.

DRY: Indicates the indoor humidity is low.

#### Rain Window

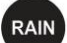

Rain Statistic-AST HOUR Rain Icon -RAIN LAST 24Hr YESTERDAY LAST WEEK Sensor Battery Status

Rain Alert ALARM ы Rainfall Rain Rate Display

The weather station records these rainfall amounts:

- Last hour
- 24 hours
- Past day
- Past week .
- Past month

The rainfall can be displayed in inches or mm. There is a daily rainfall alert that can be programmed.

**Rain Statistics** 

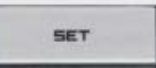

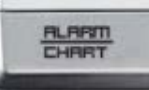

**View:** With the rain icon flashing, press either the SET or the MEMORY button to recall a rain statistics for the past hour, past 24 hours, yesterday, past week or past month.

Note: Last Hour rainfall value is displayed as a rate of rain in either "inch/hr." or "mm/hr."

Reset: With the rain icon flashing, press and hold the MEMORY button to reset all rainfall statistics.

#### **Rain Readings:**

#### For all measurements, it is important time and date are set correctly on your weather station.

- 1-HOUR RAIN: The 1-hour rain reflects rain that has fallen from current time and back 1-hour. The hour is <u>not</u> a fixed clock time measurement. It is literally an ongoing "last 60 minutes" timer.
- 24-HOUR RAIN: The 24-hour rain reflects the rain that has fallen from current time and back 24-hours. This is not a
  midnight to midnight measurement. The day is <u>not</u> a fixed clock time measurement. It is literally an ongoing "last 24
  hours" timer.
- YESTERDAY: This reflects the rain that has fallen from midnight to 23:59. This is a midnight to midnight measurement. The day is a <u>fixed clock time</u> measurement.
- WEEKLY RAIN: The amount of rainfall of the previous week. The week is recognized as midnight Sunday to midnight Saturday.
- MONTHLY RAIN: Monthly rain reflects the previous month's rain and will update 12AM the first day of the month.

#### Select Rain Display; inches or mm

• With the rain icon flashing, hold the SET button to toggle rainfall units of measure; mm or inches.

#### 24 Hour Rainfall Alert

#### Set Daily Rainfall Alert

- 1. With the rain icon flashing, press ALARM/CHART button to display the rainfall alert.
- 2. Hold ALARM/CHART button until the rainfall alert ALARM HI will flash.
- 3. Set the desired value for the rainfall alert by using UP or DOWN arrow button.
- 4. Press and hold either button for fast digits advance.

#### Alert Off

- 1. With the rain icon flashing, press the ALARM/CHART button to display either the current rainfall statistics or the daily rainfall alert with ALARM HI displayed.
- 2. Press the UP or DOWN arrow button to enable or disable it.
- 3. If the alert is disabled, the OFF will be displayed.
- 4. Press ALARM/CHART button to confirm selection and the weather station will return to the rainfall alert display.

# Wind Window

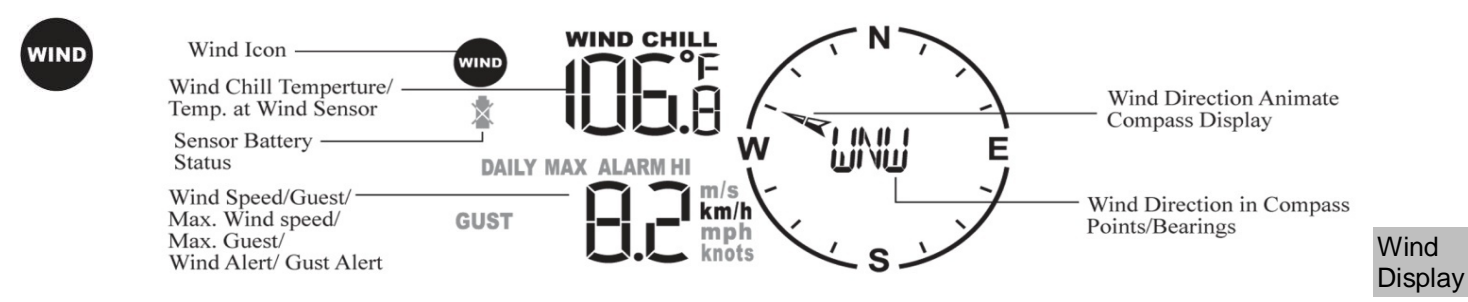

- 1. Press the UP or DOWN button until the wind icon flashes.
- 2. Press and release the SET button to alternate between:
  - Wind chill with direction in bearings starting from north (i.e. 22.5°)
  - Wind chill with direction in compass points (i.e. NW)
  - Wind sensor temperature & wind direction in compass points
  - Wind sensor temperature and wind direction in bearings

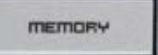

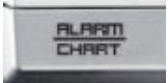

Wind Direction is set to North during setup. Failure to set the wind direction or mount the wind sensor facing north will result in incorrect wind direction readings. If your wind direction is incorrect, follow the instructions in step 6 of the "Setup Instructions Step-by-step" to reset the direction.

With the wind icon flashing, press and release the SET button to change the wind display to view wind direction as letters (N, S, E, W) or degrees of direction (22.5°). The arrow within the compass rose indicates the direction.

#### Wind Speed, Wind Gust, Wind Chill

- Wind Speed is "sampled" every 11 seconds. The current wind speed viewed on the display is the average wind • speed over the past 10 minutes.
- Wind Gust is "sampled" every 11 seconds. These readings are sent to the weather station every 33 seconds as current wind gust. You may find the wind gust helpful for readings updated more often than the 10 minute average wind speed.
- Wind Chill is a combination of wind speed and the outdoor temperature recorded by the wind sensor.

#### Select Wind Speed Unit: km/h, mph, m/s or knots

With the wind icon flashing, hold the SET button to set the wind speed units in:

- km/h (kilometers per hour)
- mph (miles per hour)
- m/s (meters per second)
- knots

#### Wind MAX/MIN

The weather station records the maximum wind speed and wind gusts collected during the day. Alerts for wind speed and wind gust may be programmed.

View: With the wind icon flashing, press and release the MEMORY button to view:

- Current average wind speed •
- Daily maximum wind speed •
- Gust speed
- Daily maximum gust speed
- Reset: With the wind icon flashing, hold the MEMORY button to reset all wind statistics.

#### **Set Wind Alerts**

| The weather    | station | provides | the | option t | to set | Wind | Speed | Hi a | alert | and | Wind | Gust | Hi al | ert. |
|----------------|---------|----------|-----|----------|--------|------|-------|------|-------|-----|------|------|-------|------|
| To set alerts: | :       |          |     |          |        |      |       |      |       |     |      |      |       |      |

- 1. With the wind icon flashing, press ALARM/CHART button to select the desired alarm.
- **Hold** the ALARM/CHART button until the wind alert and corresponding icon flash. 2.
- 3. Set the alert using UP or DOWN arrow button.
- Press and hold either button for fast digits advance. 4
- Press ALARM/CHART button to confirm your selection and return to the wind alert selection screen. 5.

#### Disable the Wind Alert

To disable wind alert when it is displayed after pressing ALARM/CHART button, press the UP or DOWN arrow button • until the wind alert reads OFF.

Note: The wind speed alert is set at 5 mph default and the wind gust alert is set to 7 mph default to prevent false alerts from small fluctuations.

#### **Backlight Options**

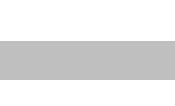

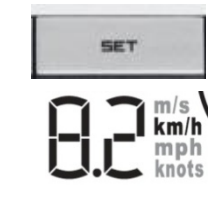

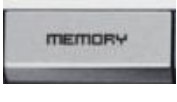

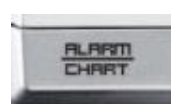

The weather station includes a light sensor that detects low light conditions and will turn the backlight on automatically (A/C power cord use required).

When operating with the optional A/C power cord, the weather station backlight can be turned ON, OFF or automatic (depending on light conditions).

- AUTO: the backlight will be off in when there is adequate light, and will come on automatically in low light conditions.
- ON: the backlight will be on constantly when using A/C power.
- OFF: the backlight will remain off unless the LIGHT button is pressed.

Note: For continuous backlight control the A/C adaptor (included) must be plugged in.

Backlight sensor sensitivity can be adjusted to high or low using the switch, located on the back of the weather station.

When operating on battery power alone, the backlight can be activated for three seconds by pressing the LIGHT button on top of the weather station.

#### **Memory Reset Procedure**

Note: This will completely reset all of the stored memory in the weather station.

- 1. Hold SNOOZE and UP buttons for four (4) seconds so the backlight will flash.
- 2. Press the SET button which will clear the memory-the weather station will start beeping with a one second delay.
- 3. Wait until the beeping stops.
- 4. Disconnect weather station from the A/C adapter. Remove batteries from the back or the weather station (optional) if installed.
- 5. Wait at least 10 seconds and then reinsert the A/C adapter and batteries. IMPORTANT: Do not press any buttons during the setup process, which take 5-15 minutes. During this time, the weather station will flash the pressure icon and inHg (inches of mercury). Setup is completed when the weather station shows default settings for pressure and altitude (sea level), indoor/outdoor temperature and humidity, wind and rain readings, etc.
- 6. Follow the program menu to set language and city code then any custom settings desired.

#### **Changing Batteries**

The battery status of each remote sensor is checked every hour. If the low battery indicator lights up, replace the batteries in the corresponding sensor.

- Do Not Mix Old and New Batteries
- Do Not Mix Alkaline, Standard, Lithium or Rechargeable Batteries

#### Weather Station

With A/C power cord: Connect the optional 7.5V A/C adaptor to the weather station to avoid losing any data.

- Remove the battery compartment door at the back and replace all batteries.
- Replace the battery compartment door.

# Without A/C power cord:

- Remove the battery compartment door at the back and replace all batteries.
- Replace the battery compartment door.
- **Do not** press any buttons during the setup process, which takes 5-15 minutes. During this time, the weather station will flash the pressure icon and **inHg** (inches of mercury). Setup is completed when the weather station shows default settings for pressure and altitude (sea level), indoor/outdoor temperature and humidity, wind and rain readings, etc.
- Set language and city code.

#### **Remote Sensors**

- Replace the batteries following the setup instructions for the corresponding sensor.
- When the batteries are properly installed, the remote sensor will resume sending signals to the weather station.
- Hold the DOWN arrow button for 4–5 seconds on the weather station to search for the remote sensors.

# **Positioning Sensors Outside**

- Each sensor reads to the weather station independently.
- Consider the location of the weather station in the house and in relation to each sensor outside.
- The transmission range is 100 ft (30 m) open air, between each sensor and the weather station.
- Obstacles such as trees, walls, concrete and large metal objects can reduce the range by one-half.
- Place sensors and weather station in desired locations, and wait approximately 30 minutes before permanently mounting to ensure that there is proper reception.

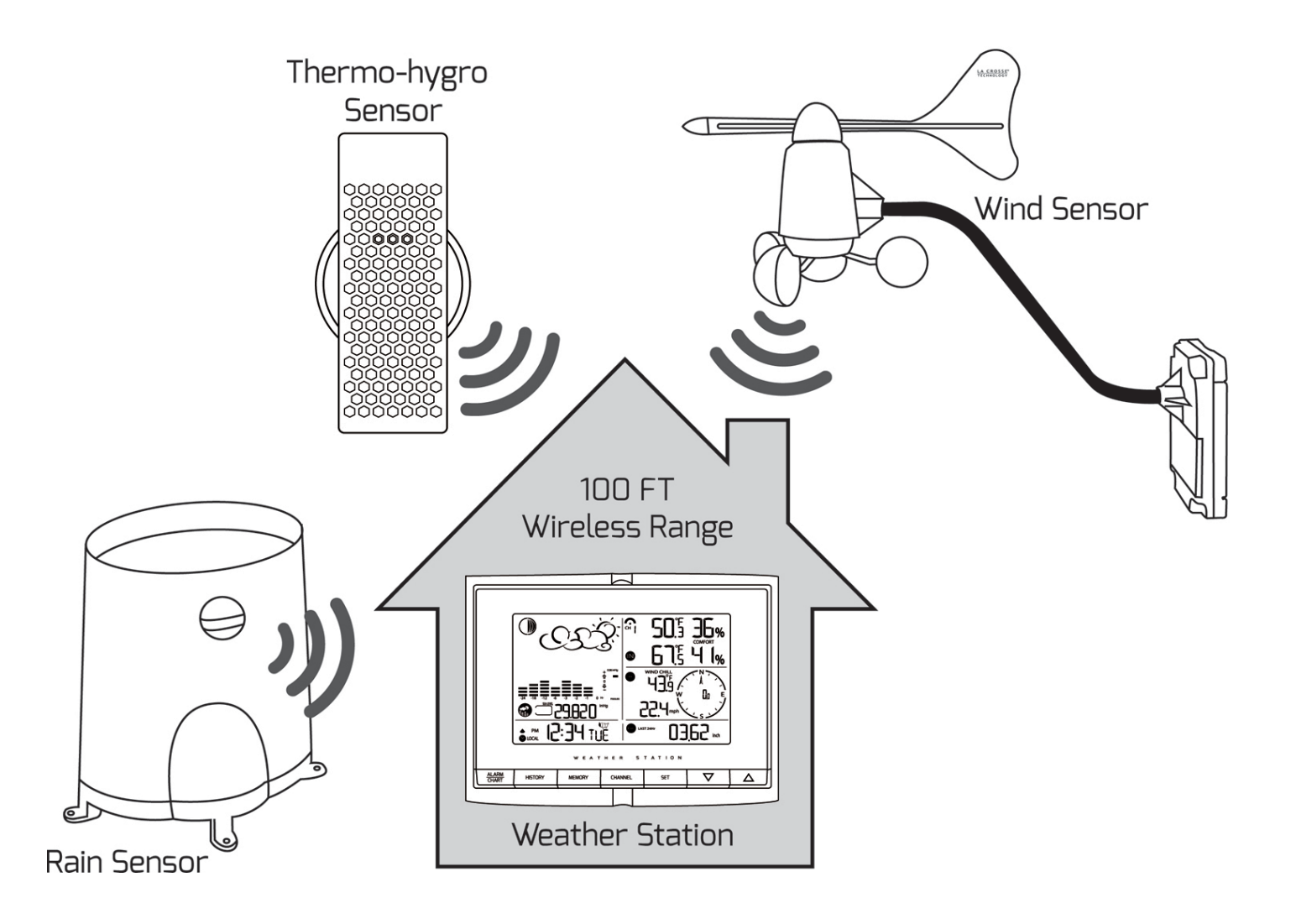

# Wind

- For most accurate wind readings, mount the wind sensor as the highest item in the area with a 50 foot clearance in all directions (avoid tall trees, buildings or other obstructions that may block or reflect the wind).
- Cup should be on the bottom.
- Use 4 screws to mount the wind sensor vertically on a piece of wood about 3 inches wide.
- Be sure the metal mast holder faces north so the direction will read correctly.
- **Roof Mounting:** In most cases, at least 6 ft above the peak of the roof (or more) is required for accurate readings. (Avoid tall trees or other obstructions that may block or reflect the wind).
- Ground Mounting: Place at least 6 feet up on a pole in an open area. Higher is better. The wind sensor should be
  the highest item in the immediate area. Mount the wind sensor away from all obstacles that will block wind activity,
  such as trees and houses.

#### Rain

- Make sure that the rain sensor is level. Look inside; there is a built-in level to assist in mounting. Make sure the bubble is centered in the level.
- Place the protective screen over the top to protect the rain sensor from the debris.
- Where practical, mount the rain sensor in place with wood screws (not included).
- Make sure that the rain sensor is in open area where precipitation falls directly into the sensor's bucket, ideally 3-6 feet above the ground.
  - Note: The rain sensor will need to be cleaned of debris on a regular basis. Mount in an accessible area.
- The rain sensor should be placed in an open area away from the walls, fences, trees and other coverings this may reduce the amount of rain falling into the bucket. Additionally, trees and rooftops may be sources of pollen and debris that may clog the rain sensor.
- To avoid the rain shadow effects, place the rain sensor horizontally, at a distance about two to four times the height of any nearby obstruction.
- Be aware of other wireless rain gauges in the area that may cause interference.
- The Rain Gauge is self-emptying and can be left out all year or stored in the winter. If stored for the winter, remove the batteries to avoid leakage.

#### Thermo-hygro

- The remote thermo-hygro sensor should be placed in the area with a free air circulation and sheltered from direct sunlight and an extreme weather conditions.
- While the thermo-hygro sensor is weather resistant, avoid submersion in water or snow.
- We recommend that you mount the outdoor temperature sensor on an outside North-facing wall.
- The remote thermo-hygro sensor can stand vertically on a flat surface or mounted on the wall in vertical position
- Use screws when mounting the thermo-hygro sensor on the wall
- Avoid placing the thermo-hygro sensor near sources of heat such as chimneys and heating elements.
- Avoid areas that collect or radiate heat from the sun, such as metal, brick/concrete structures, paving or patio decks.

# **Position the Weather Station**

- Make sure that the weather station is locating within the operating range of all remote sensors.
- Mount the remote sensors within the line of sight of the weather station.
- Transmission range may be affected by trees, metal structures and electronic appliances.
- Test reception before permanently mounting all the remote sensors.
- Mount near an exterior wall with the front or back facing toward Ft. Collins, Colorado for best WWVB reception.

# Avoid placing the weather station in the following areas:

- Direct sunlight and surfaces emitting and radiating heat, such as heating ducts or air conditioners.
- Areas with interference from the wireless devices (such as cordless phones, radio headsets, baby listening devices, etc.) and electronic appliances.

# **Care and Maintenance**

- Do Not Mix Old and New Batteries
- Do Not Mix Alkaline, Standard, Lithium or Rechargeable Batteries
- Do not immerse the sensors or weather station in water.
- Do not clean the sensors or weather station with abrasive or corrosive materials that might scratch plastic parts or corrode electronic circuits.
- Do not subject the sensors or weather station to excessive force, shock, dust, temperature, or humidity, which may result in malfunctions, shorter lifespan, damaged batteries, and damaged parts.
- Do not tamper with the product's internal components. Doing so will invalidate the warranty and may cause damage.
- The product contains no user-serviceable parts.
- Read the user's manual thoroughly before operating the product.

#### **Specifications**

Radio Frequency: RF Reception range:

#### Barometric Pressure

Measuring Range: Resolution: Operating range: Sampling interval: Sea level Altitude Range:

#### Temperature (Indoor)

Operating Range: Resolution: Sampling Interval:

#### **Temperature (Remote)**

Range: Resolution: Transmitting Interval:

#### Humidity (Indoor)

Operating Range: Resolution: Sampling Interval:

#### Humidity (Remote)

Operating Range: Resolution: Sampling Interval: Transmitting Interval: Operating range:

#### Wind Direction

Range: Resolution: Transmitting interval: Operating Range:

#### Wind Speed

Range: Resolution: Starting Threshold: Wind/Gust Speed Update Interval: Wind/Gust Sampling Interval: Operating Range:

#### Rainfall

1h/24h/yesterday range: Last week/ last month range: Resolution: Transmitting Interval: Operating Range: 433 MHz 100 feet (30 m) open air

14.75 inHg to 32.44 inHg (500 hPa to 1100hPa); (374.5 mmHg to 823.8 mmHg) 0.003 inHg (0.1 hPa, 0.08 mmHg) 100 feet (30 m) open air 20 minutes -657 ft. to 16404 ft. (-200m to +5000 m)

14.2°F to 140°F (-9.9°C to 60°C) 0.2°F (0.1°C) 10 seconds

-40°F to 176°F (-40°C to 80°C) 0.2°F (0.1°C) around 47 seconds

0% to 99% 1% 10 seconds

0% to 99% 1% 10 seconds around 47 seconds 100 feet (30 m) open air

0° to 360° 22.5° 33 seconds 100 feet (30 m) open air

0 to 199.9mph (199.9 Km/h, 173.7 Knots, 89.3 m/s) 0.1mph (0.16 Km/h) 3mph (4.8 Km/h) 33 seconds 11 seconds 100 feet (30 m) open air

0 to 78.73 inch (0 to 1999.9 mm) 0 to 787.3 inch (0 to 19999 mm) 0.03 inch (0.6578 mm) 183 seconds 100 feet (30 m) open air

#### Power (8 AA Batteries, 2 AAA Batteries)

Weather Station TS21 Thermo-hygro sensor: TS805 Anemometer: TS906 Rain Sensor: 7.5V AC power adaptor (included) or 4 x AA 1.5V batteries (not included)
2 x AAA 1.5V batteries (not included)
2 x AA 1.5V batteries (not included)
2 x AA 1.5V batteries (not included)

| Battery Life (Alkaline)<br>Weather Station<br>TS21 Thermo-hygro sensor:<br>TS805 Anemometer:<br>TS906 Rain Sensor: | 2 months (without AC adapter)<br>Over 12 months<br>2 years<br>2 years                                                                                                    |
|----------------------------------------------------------------------------------------------------|----------------------------------------------------------------------------------------------------|
| <b>Dimensions</b><br>Weather Station<br>TS21 Thermo-hygro sensor:<br>TS805 Anemometer:<br>TS905 Rain sensor:       | 7.31 (L) x 5.39 (H) x 1.26 (D) inches (185.8 (L) x 136.9 (H) x 32 (D) mm)<br>2.37 (L) x 4 (H) x 1 (D) inches (60 (L) x 101 (H) x 25 (D) mm)<br>19.16 (L) x 19.16 (H) x 15.35 (D) inches (486.6 (L) x 486.6 (H) x 390 (D) mm)<br>6.49 (L) x 6.89 (H) x 4.72 (D) inches (165 (L) x 175 (H) x 119 (D) mm) |

#### Warranty Information

La Crosse Technology, Ltd provides a 1-year limited warranty on this product against manufacturing defects in materials and workmanship.

This limited warranty begins on the original date of purchase, is valid only on products purchased and used in North America and only to the original purchaser of this product. To receive warranty service, the purchaser must contact La Crosse Technology, Ltd for problem determination and service procedures. Warranty service can only be performed by a La Crosse Technology, Ltd authorized service center. The original dated bill of sale must be presented upon request as proof of purchase to La Crosse Technology, Ltd or La Crosse Technology, Ltd's authorized service center.

La Crosse Technology, Ltd will repair or replace this product, at our option and at no charge as stipulated herein, with new or reconditioned parts or products if found to be defective during the limited warranty period specified above. All replaced parts and products become the property of La Crosse Technology, Ltd and must be returned to La Crosse Technology, Ltd. Replacement parts and products assume the remaining original warranty, or ninety (90) days, whichever is longer. La Crosse Technology, Ltd will pay all expenses for labor and materials for all repairs covered by this warranty. If necessary repairs are not covered by this warranty, or if a product is examined which is not in need or repair, you will be charged for the repairs or examination. The owner must pay any shipping charges incurred in getting the La Crosse Technology, Ltd will pay ground return shipping charges to the owner of the product to a USA address only.

The La Crosse Technology, Ltd warranty covers all defects in material and workmanship with the following specified exceptions: (1) damage caused by accident, unreasonable use or neglect (including the lack of reasonable and necessary maintenance); (2) damage occurring during shipment (claims must be presented to the carrier); (3) damage to, or deterioration of, any accessory or decorative surface; (4) damage resulting from failure to follow instructions contained in the owner's manual; (5) damage resulting from the performance of repairs or alterations by someone other than an authorized La Crosse Technology, Ltd authorized service center; (6) units used for other than home use (7) applications and uses that this product was not intended or (8) the products inability to receive a signal due to any source of interference.. This warranty covers only actual defects within the product itself, and does not cover the cost of installation or removal from a fixed installation, normal set-up or adjustments, claims based on misrepresentation by the seller or performance variations resulting from installation-related circumstances.

LA CROSSE TECHNOLOGY, LTD WILL NOT ASSUME LIABILITY FOR INCIDENTAL, CONSEQUENTIAL, PUNITIVE, OR OTHER SIMILAR DAMAGES ASSOCIATED WITH THE OPERATION OR MALFUNCTION OF THIS PRODUCT. THIS PRODUCT IS NOT TO BE USED FOR MEDICAL PURPOSES OR FOR PUBLIC INFORMATION. THIS PRODUCT IS NOT A TOY. KEEP OUT OF CHILDREN'S REACH.

This warranty gives you specific legal rights. You may also have other rights specific to the State. Some States do not allow the exclusion of consequential or incidental damages therefore the above exclusion of limitation may not apply to you.

For warranty work, technical support, or information contact:

La Crosse Technology, Ltd 2817 Losey Blvd. S. La Crosse, WI 54601

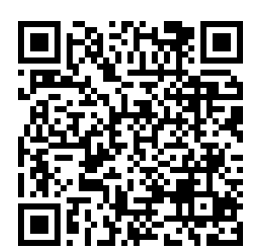

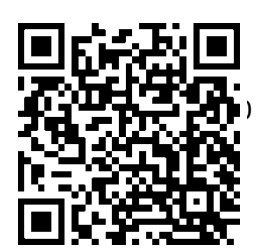

#### **FCC Statement**

#### **RF Exposure mobile:**

The internal / external antennas used for this mobile transmitter must provide a separation distance of at least 20 cm (8 inches) from all persons and must not be co-located or operating in conjunction with any other antenna or transmitter."

#### Statement according to FCC part 15.19:

This device complies with Part 15 of the FCC Rules. Operation is subject to the following two conditions: (1) this device may not cause harmful interference, and (2) this device must accept any interference received, including interference that may cause undesired operation.

#### Statement according to FCC part 15.21:

Modifications not expressly approved by this company could void the user's authority to operate the equipment.

#### Statement according to FCC part 15.105:

NOTE: This equipment has been tested and found to comply with the limits for a Class B digital device, pursuant to Part 15 of the FCC Rules. These limits are designed to provide reasonable protection against harmful interference in a residential installation. This equipment generates uses and can radiate radio frequency energy and, if not installed and used in accordance with the instructions, may cause harmful interference to radio communications. However, there is no guarantee that interference will not occur in a particular installation. If this equipment does cause harmful interference to radio or television reception, which can be determined by turning the equipment off and on, the

user is encouraged to try to correct the interference by one or more of the following measures:

- Reorient or relocate the receiving antenna.
- Increase the separation between the equipment and receiver.
- Connect the equipment into an outlet on a circuit different from that to which the receiver is connected.
- Consult the dealer or an experienced radio/TV technician for help

All rights reserved. This handbook must not be reproduced in any form, even in excerpts, or duplicated or processed using electronic, mechanical or chemical procedures without written permission of the publisher.

This handbook may contain mistakes and printing errors. The information in this handbook is regularly checked and corrections made in the next issue. We accept no liability for technical mistakes or printing errors, or their consequences. All trademarks and patents are acknowledged.

#### **City Codes**

Time zone is based on a city code. Select a city near you, in the same time zone.

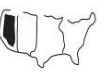

# Pacific, Mountain, Central and Eastern time zones will display a map of the USA.

Toronto, Ontario, Canada

-5

YTZ

|                          | Time<br>Zone |      | Other                        | Time<br>Zone |      | Other                    | Time<br>Zone |      |
|--------------------------|--------------|------|------------------------------|--------------|------|--------------------------|--------------|------|
| North America            | Offset       | Code | Countries                    | Offset Code  |      | Countries                | Offset       | Code |
| Las Vegas, NV            | -8           | LAS  | Addis, Ababa, Ethiopia       | 3            | ADD  | Kingston, Jamaica        | -5           | KIN  |
| La Angeles, CA           | -8           | LAX  | Adelaide, Australia          | 9.5          | ADL  | Osaka, Japan             | 9            | KIX  |
| Portland, OR             | -8           | PDX  | Ankara, Turkey               | 2            | AKR  | Kuala Lumpur, Malaysia   | 8            | KUL  |
| San Diego, CA            | -8           | SAN  | Algiers, Algeria             | 1            | ALG  | Lima, Peru               | -5           | LIM  |
| Seattle, WA              | -8           | SEA  | Amsterdam, Netherlands       | 1            | AMS  | Lisbon, Portugal         | 0            | LIS  |
| San Francisco, CA        | -8           | SFO  | Stockholm, Arlands, Sweden   | 1            | ARN  | London, England          | 0            | LON  |
| San Jose, CA             | -8           | SJC  | Asuncion, Paraguay           | -3           | ASU  | La Paz, Bolivia          | -4           | LPB  |
| Vancouver, Canada        | -8           | VAC  | Athens, Greece               | 2            | ATH  | Liverpool, England       | 0            | LPL  |
| Vancouver BC, Canada     | -8           | YVR  | Bucharest, Romania           | 2            | BBU  | Lyon, France             | 1            | LYO  |
| Denver, CO               | -7           | DEN  | Barcelona, Spain             | 1            | BCN  | Madrid, Spain            | 1            | MAD  |
| El Paso, TX              | -7           | ELP  | Belgrade, Yugoslavia         | 1            | BEG  | Melbourne, Australia     | 10           | MEL  |
| Phoenix, AZ              | -7           | PHX  | Beijing, China               | 8            | BEJ  | Milan, Italy             | 1            | MIL  |
| Calgary Alberta, Canada  | -7           | YYC  | Berlin, Germany              | 1            | BER  | Manila, Phillipines      | 8            | MNL  |
| Austin, TX               | -6           | AUS  | Birmingham, England          | 0            | BHX  | Moscow, Russia           | 3            | MOW  |
| Birmingham, AL           | -6           | BHM  | Bangkok, Thailand            | 7            | BKK  | Marseille, France        | 1            | MRS  |
| Nashville, TN            | -6           | BNA  | Brisbane, Australia          | 10           | BNE  | Munich, Germany          | 1            | MUC  |
| Chicago, IL              | -6           | CGX  | Bordeaux, France             | 1            | BOD  | Montevideo, Uraguay      | -3           | MVD  |
| Chihauhua, Mexico        | -6           | CUU  | Bogata, Columbia             | -5           | BOG  | Naples, Italy            | 1            | NAP  |
| Dallas, TX               | -6           | DAL  | Bremen, Germany              | 1            | BRE  | Nairobi, Kenya           | 3            | NBO  |
| Houston, TX              | -6           | Hou  | Brussels, Germany            | 1            | BRU  | Nanjing (Nanking), China | 8            | NKG  |
| Memphis, TN              | -6           | MEM  | Buenos Aires, Argentina      | -3           | BUA  | Odessa, Ukraine          | 2            | ODS  |
| Mexico City, Mexico      | -6           | MEX  | Budapest, Hungary            | 1            | BUD  | Omaha, Nebraska, USA     | -6           | OMA  |
| Milwaukee, WI            | -6           | MKE  | Cairo, Egypt                 | 2            | CAI  | Oslo, Norway             | 1            | OSL  |
| Minneapolis, MN          | -6           | MSP  | Caracas, Venezuela           | -4           | CCS  | Paris, France            | 1            | PAR  |
| New Orleans, LA          | -6           | MSY  | Calcutta, India (as Kolkata) | 5.5          | CCU  | Perth, Australia         | 8            | PER  |
| Oklahoma City, OK        | -6           | ОКС  | Cordoba, Argentina           | -3           | COR  | Praque, Czech Republic   | 1            | PRG  |
| San Antonio. TX          | -6           | SAT  | Copenhagen, Denmark          | 1            | CPH  | Panama City, Panama      | -5           | PTY  |
| St Louis, MO             | -6           | STL  | Cape Town. South Africa      | 2            | CPT  | Rangoon, Myanmar         | 6.5          | RGN  |
| Atlanta, GA              | -5           | ATL  | New Dehli, India             | 5.5          | DEL  | Rio de Janeiro, Brazil   | -3           | RIO  |
| Boston, MA               | -5           | BOS  | Dakar, Sengal                | 0            | DKR  | Revkiavik, Iceland       | 0            | RKV  |
| Baltimore, MD            | -5           | BWI  | Dublin, Ireland              | 0            | DUB  | Rome. Italy              | 1            | ROM  |
| Cleveland, OH            | -5           | CLE  | Durban, South Africa         | 2            | DUR  | Santiago, Chile          | -4           | SCL  |
| Columbus, OH             | -5           | CMH  | Kinshasa, Congo              | 1            | FIH  | Shanghai, China          | 8            | SHA  |
| Cincinnati. OH           | -5           | CVG  | Frankfurt. Germany           | 1            | FRA  | Singapore, Malasia       | 8            | SIN  |
| Washington, DC           | -5           | DCA  | Glasgow, Scotland            | 0            | GLA  | Sofia. Bulgaria          | 2            | SOF  |
| Detroit. MI              | -5           | DTW  | Guatemala City, Guatemala    | -6           | GUA  | Sao Paulo, Brazil        | -3           | SPL  |
| Havana. Cuba             | -5           | HAV  | Hamburg, Germany             | 1            | HAM  | Salvador. Brazil         | -3           | SSA  |
| Indianapolis, IN         | -5           | IND  | Helsinki, Finland            | 2            | HFI  | Svdnev, Australia        | 10           | SYD  |
| Jacksonville, Fl         | -5           | JAX  | Hong Kong, China             | 8            | HKG  | Toykyo, Japan            | 9            | TKO  |
| Miami, FL                | -5           | MIA  | Irkutsk. Russia              | 8            | IKT  | Tripoli. Libva           | 2            | TRP  |
| New York, NY             | -5           | NYC  | Jakarta, Indonesia           | 7            | JKT  | Vienna, Austria          | 1            | VIF  |
| Philadelphia, PA         | -5           | PHI  | Johannesburg, South Africa   | 2            | JNB  | Warsaw, Poland           | 1            | WAW  |
| Pittsburgh, PA           | -5           | PIT  |                              |              | 0.10 | Zurich, Switzerland      | 1            | ZRH  |
| Tampa, Fl                | -5           | ТРА  |                              |              |      |                          |              |      |
| Montreal, Quebec, Canada | -5           | YMX  |                              |              |      |                          |              |      |
| Ottawa, Ontario. Canada  | -5           | YOW  |                              |              |      |                          |              |      |